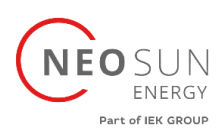

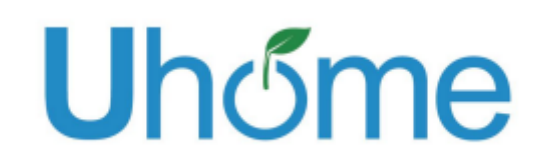

# РУКОВОДСТВО ПО ЭКСПЛУАТАЦИИ

Модульная система накопления энергии Uhome Energy 5 кВт

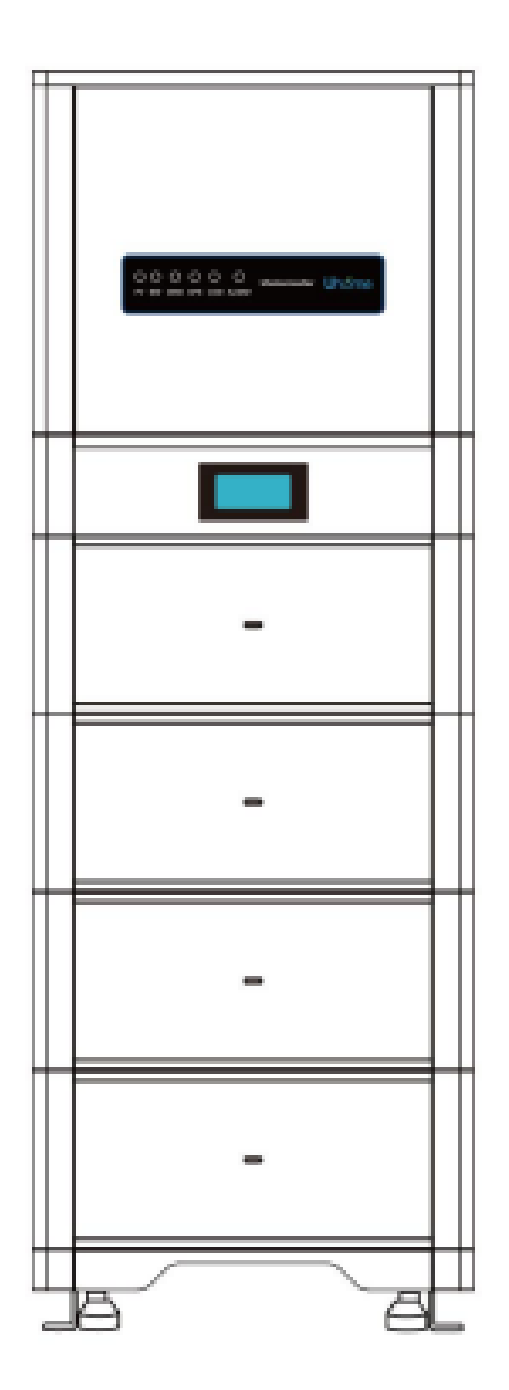

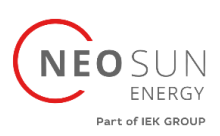

# Об этом руководстве

Настоящее руководство предназначено для аккумуляторной батареи LFP All-in-one емкостью 4,8-19,2 кВтч.

# Заявление

Компания Uhome заявляет, что LFP All-in-one 4,8–19,2 кВтч соответствует основным требования RE Dire.

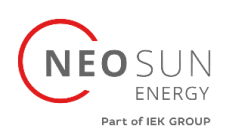

# Оглавление

| 1. Инструкция безопасности                                | 5                 |
|-----------------------------------------------------------|-------------------|
| 1.1 Важная инструкция по безопасности                     | 5                 |
| 1.2 Предупреждения в данном документе                     | 5                 |
| 1.3 Руководство по обращению с аккумулятором              | 6                 |
| 1.4 Реагирование на чрезвычайные ситуации                 | 6                 |
| 1.4.1 Утечка батарей                                      | 6                 |
| 1.4.2 Пожар                                               | 7                 |
| 1.4.3 Влажный аккумулятор                                 | 7                 |
| 1.4.4 Поврежденный аккумулятор                            | 7                 |
| 1.5 Установщики                                           | 8                 |
| 1.6 Установка приложения                                  | 8                 |
| 1.7 Утилизация аккумуляторов                              | 8                 |
| 1.8 Контактные данные                                     | 8                 |
| 2. Руководство по отключению аккумуляторов во время транс | портировки9       |
| 3. Информация о продукте                                  | 9                 |
| 3.1 Технические характеристики                            | 9                 |
| 3.2 Покомпонентное представление внешнего вида системы    | і «все в одном»11 |
| 3.3 Индикаторы и порты                                    |                   |
| 3.3.1 Индикаторы                                          | 12                |
| 3.3.2 Порты                                               | 14                |
| 3.4 Решение Uhome                                         |                   |
| 3.5 Особенность                                           |                   |
| 4. Предварительные условия установки                      | 19                |
| 4.1 Процесс установки                                     |                   |
| 4.2 Место установки                                       | 20                |
| 4.3 Свободное пространство для установки                  | 20                |
| 4.4 Инструменты                                           | 21                |
| 4.5 Средства защиты                                       | 21                |
| 4.6 Хранение                                              | 22                |
| 5. Установка аккумулятора                                 | 23                |
| 5.1 Комплектация                                          | 23                |
| 5.2 Проверка до установки                                 | 24                |
| 5.3 Установка АКБ «всё в одном»                           | 24                |
| 5.3.1 Напольная установка                                 | 24                |
| 5.4 Подключение кабелей АКБ                               | 27                |
|                                                           |                   |

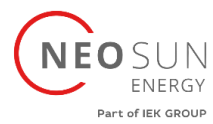

|                                           | Part of IEK GROUP |
|-------------------------------------------|-------------------|
| 5.4.1 Параллельное подключение            | 28                |
| 5.5 Подключение кабелей инвертора         | 33                |
| 5.5.1 Нет режима параллельного соединения |                   |
| 5.5.2 Параллельное подключение инверторов | 40                |
| 6. Настройка АКБ                          | 41                |
| 6.1 Настройка WiFi аккумулятора           | 42                |
| 6.2 Прямое соединение                     | 44                |
| 6.3 Регистрация аккаунта                  | 46                |
| 7. Настройка инвертора                    | 48                |
| 7.1 Bluetooth соединение                  | 48                |
| 7.2 Регистрация аккаунта                  | 52                |
| 8. Устранение неисправностей инвертора    | 53                |
| 9. Ввод в эксплуатацию                    | 62                |
| 10. Обновление программного обеспечения   | 62                |

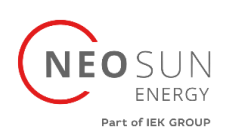

1. Инструкция безопасности

# 1.1 Важная инструкция по безопасности

Данное руководство содержит важные инструкции модульной системе накопления энергии Uhome Energy 5 кВт/4.8-19.2 кВтч, необходимо соблюдать данное руководство при установке и использовании этого продукта.

Этот продукт разработан и протестирован в соответствии с международными требованиями безопасности СЕ IEC 62040, IEC 62477, IEC 62619 и UL 1973, но, как и все электрические и электронные оборудования, при установке и/или эксплуатации продукта необходимо соблюдать определенные меры предосторожности. Чтобы снизить риск получения травм и обеспечить безопасную установку и эксплуатацию продукта, вы должны внимательно прочитать и следовать всем инструкциям, предостережениям и предупреждениям, содержащимся в настоящем руководстве.

# 1.2 Предупреждения в данном документе

Предупреждение описывает опасность для оборудования или персонала. Он привлекает внимание к процедуре или действию, которые в случае неправильного выполнения могут привести к повреждению или разрушению оборудования Uhome и/или другого оборудования, подключенного к оборудованию Uhome, а также к травмам персонала.

| Символ   | Описание                                              |
|----------|-------------------------------------------------------|
| A        | Осторожно, риск поражения электрическим током.        |
|          | Достаточно тяжелый, может привести к серьезной травме |
|          | Держите аккумулятор вдали от открытого огня или       |
| <b>W</b> | источников возгорания.                                |
|          | Держите батарею недоступной для детей                 |
| X        | Утилизируйте использованные батареи в соответствии с  |
|          | местными законами и правилами.                        |
| C S S    | Переработка                                           |
|          | Прочтите данное руководство перед установкой и        |
| Ð        | эксплуатацией.                                        |
|          |                                                       |

В целях безопасности монтажники несут ответственность за ознакомление с содержанием данное руководство и все предупреждения перед выполнением работ.

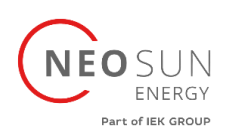

# 1.3 Руководство по обращению с аккумулятором

- Используйте аккумуляторную батарею только по прямому назначению.
- Если аккумулятор неисправен, треснул, сломан или иным образом поврежден или не работает, немедленно обратитесь на горячую линию Uhome +86-510-8536-6880.
- Не пытайтесь открывать, разбирать, ремонтировать, вмешиваться или модифицировать батарею.

## Аккумулятор не пригоден для использования пользователями самостоятельно.

- Чтобы защитить аккумулятор и его компоненты от повреждений при транспортировке, обращайтесь с ними осторожно.
- Не подвергайте аккумулятор прямому воздействию силы.
- Не вставляйте посторонние предметы в какие-либо части аккумуляторной батареи.
- Не используйте чистящие растворители для очистки АКБ.
- Аккумулятор нельзя подключать напрямую к цепи безопасного сверхнизкого напряжения.

## 1.4 Реагирование на чрезвычайные ситуации

Батарея Uhome разработана с учетом нескольких стратегий безопасности для предотвращения опасностей, возникающих в результате сбоев. Однако Uhome не может гарантировать их абсолютную безопасность в неопределенных ситуациях.

# 1.4.1 Утечка батарей

Если из аккумуляторной батареи протекает электролит, избегайте контакта с вытекающей жидкостью или газом. Электролит вызывает коррозию, и контакт с ним может вызвать раздражение кожи и химические ожоги. Если кто-то подвергся воздействию вытекшего вещества, выполните следующие действия:

Вдыхание: покиньте загрязненную зону и немедленно обратитесь за медицинской помощью.

При попадании в глаза: промыть глаза проточной водой в течение 15 минут и немедленно обратиться за медицинской помощью.

Контакт с кожей: тщательно промойте пораженный участок водой с мылом и немедленно обратитесь за медицинской помощью.

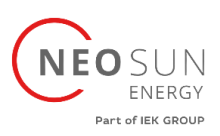

1.4.2 Пожар

В случае пожара убедитесь, что поблизости находится огнетушитель АВС или углекислотный огнетушитель и для тушения пожара не используется вода.

# предупреждение

Аккумуляторный блок может загореться при нагревании выше 150°.

Если возник пожар в месте установки аккумулятора, выполните следующие действия:

1. Потушите огонь до того, как аккумулятор загорится.

2. Если аккумулятор загорелся, не пытайтесь потушить огонь. Немедленно эвакуируйте людей.

## предупреждение

Если аккумулятор загорается, он выделяет ядовитые газы. Не приближайтесь.

## 1.4.3 Влажный аккумулятор

Если аккумулятор мокрый или погружен в воду, не пытайтесь получить к нему доступ. Свяжитесь с горячей линией Uhome или вашем дистрибьютором для получения технической помощи.

# 1.4.4 Поврежденный аккумулятор

Если аккумулятор поврежден, как можно скорее обратитесь за помощью на горячую линию Uhome или к своему дистрибьютору, поскольку поврежденный аккумулятор опасен и с ним следует обращаться с особой осторожностью.

Поврежденный аккумулятор непригоден для использования и может представлять опасность для людей и имущества. Если батарея повреждена, верните ее в Uhome или к дистрибьютору.

# осторожно

Поврежденная батарея может выделять электролит или горючий газ, поэтому обратитесь к Uhome за советом и информацией, мы немедленно разберемся с этим.

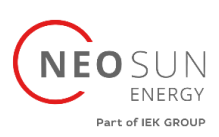

# 1.5 Установщики

Аккумулятор Uhome Energy Storage рекомендуется устанавливать квалифицированным рабочим или электриком. Квалифицированный рабочий определяется как человек, прошедший обучение и имеющий квалификацию электрика или имеет следующие навыки и опыт:

- Знание принципов функционирования и работы сетевых систем хранения энергии.
- Знание опасностей и рисков, связанных с установкой и использованием электрических устройств, а также приемлемых методов их устранения.
- Знание электромонтажных работ
- Знание и соблюдение данного руководства, а также всех мер предосторожности и наилучшие практики
- 1.6 Установка приложения

Найдите приложение Uhome Energy в Google или Appstore и загрузите.

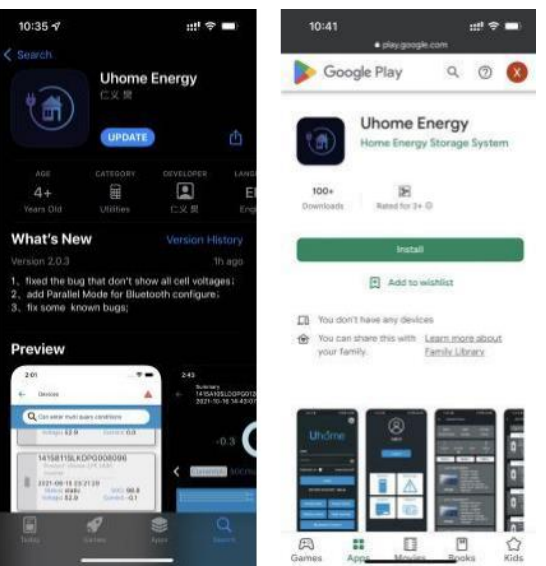

# 1.7 Утилизация аккумуляторов

В случае утилизации аккумуляторов соблюдайте местные законы и правила по переработке или утилизации.

# 1.8 Контактные данные

Используйте контакты для технической помощи. Телефонный номер доступен только в рабочее время.

| Тел.      | +7 495 128-22-80                                                  |
|-----------|-------------------------------------------------------------------|
| Эл. почта | info@neosunenergy.ru                                              |
| Адрес     | 125124, г. Москва, 3-я ул. Ямского Поля, д. 2, корп. 13, офис 617 |

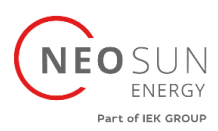

# 2. Руководство по отключению аккумуляторов во время транспортировки

- Модульная система накопления энергии не подходит для авиаперевозок.
- Картонные коробки, которые были смяты, проколоты или разорваны таким образом, что открылось содержимое, должны быть помещены в изолированное место и проверены квалифицированным специалистом. Если посылка считается непригодной к отправке, ее содержимое должно быть незамедлительно собрано и изолировано. Необходимо связаться с грузоотправителем или грузополучателем.
- Цепь постоянного тока модульной системы накопления энергии была отключена перед отправкой. Перед использованием рекомендуется повторно подключить выключатель постоянного тока квалифицированным установщиком.
- К транспортировочной коробке была прикреплена предупредительная этикетка, предупреждающая людей о том, что батарея внутри упаковки отсоединена; в противном случае батарею нельзя транспортировать.
- Мы провели комплексные испытания, чтобы гарантировать, что оборудование, распространяемое по всему миру, безопасно для транспортировки. С этими продуктами следует обращаться осторожно и немедленно проверять их на наличие видимых повреждений. Если транспортная коробка заметно поврежден, свяжитесь по горячей линии, чтобы подтвердить, можно ли безопасно использовать батарею.

# 3. Информация о продукте

| Модель                                     | Uhome 5KHB-120                   |
|--------------------------------------------|----------------------------------|
| Макс. эффективность (ФЭМ – переменный ток) | 97.3%                            |
| Макс. эффективность (АКБ – переменный ток) | 94.0%                            |
| Макс. мощность ФЭМ, Вт                     | 9000                             |
| Макс. напряжение ФЭМ, В                    | 550                              |
| Макс. ток ФЭМ, А                           | 15/15                            |
| Макс. ток КЗ ФЭМ, А                        | 20/20                            |
| Пусковое напряжение, В                     | 90                               |
| Диапазон ном. работы МРРТ, В               | 200-480                          |
| Кол-во МРРТ                                | 2                                |
| Кол-во цепочек на МРРТ                     | 1                                |
| Совместимые АКБ                            | Литий-ионные, свинцово-кислотные |
| Номинальное напряжение АКБ, В              | 48                               |
| Рабочий диапазон АКБ, В                    | 40-60                            |

# 3.1 Технические характеристики

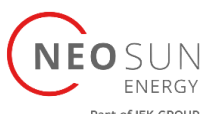

|                                           | Part of IEK GROUP               |
|-------------------------------------------|---------------------------------|
| Модель                                    | Uhome 5KHB-120                  |
| Макс. ток заряда/разряда, А               | 120/120                         |
| Макс. мощность заряда/разряда, Вт         | 5000/5000                       |
| Кривая заряда АКБ                         | Согласно BMS                    |
| Номинальная выходная мощность, Вт         | 5000                            |
| Макс. полная выходная мощность, ВА        | 5500                            |
| Макс. выходная мощность при cosfi=1, Вт   | 5500                            |
| Макс. выходной ток, А                     | 25                              |
| Номинальное напряжение перем. тока, В     | 220                             |
| Диапазон напряжения перем. тока, В        | 150-300 (регулируемый)          |
| Ном. частота сети, Гц                     | 50/60                           |
| Диапазон частоты сети, Гц                 | 45-55/55-65 (регулируемый)      |
| Соединение с сетью                        | 1 фаза                          |
| Коэффициент мощности                      | >0.99 (регулируемый -0.8 +0.8)  |
| Коэфф. нелинейных искажений тока          | < 3%                            |
| Номинальное выходное напряжение, В        | 230                             |
| Время переключения (режим ИБП), мс        | 10 (типовое), 20 (максимум)     |
| Коэфф. нелинейных искажений напряжения    | < 3% при 100% активной нагрузке |
| Класс защиты                              | 1                               |
| Выключатель постоянного тока              | Имеется                         |
| Защита от островного режима               | Имеется                         |
| Защита от перенапряжения перем. тока      | Имеется                         |
| Защита от КЗ перем. тока                  | Имеется                         |
| Защита от переполюсовки пост. тока        | Имеется                         |
| Встроенный УЗИП                           | DC – тип III, АС – тип III      |
| Защита от токов утечки                    | Имеется                         |
| Класс перенапряжения ФЭМ                  | II                              |
| Класс перенапряжения перем. сеть          | III                             |
| Макс. высота эксплуатации над ур. моря, м | 4000                            |
| Уровень шума, дБ                          | < 35                            |
| Степень защиты                            | IP65                            |
| Температура эксплуатации, °С              | -25~60                          |
| Относительная влажность, %                | 0-100                           |
| Система охлаждения                        | Естественное охлаждение         |
| Способ установки                          | Кронштейн                       |
| Габариты (ШхВхГ, мм)                      | 515x450x175                     |
| Масса                                     | 25                              |

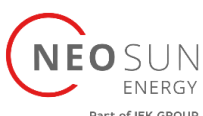

| Модель                         | Uhome 5KHB-120                       |
|--------------------------------|--------------------------------------|
| Способ соединения ФЭМ          | MC4/H4                               |
| Способ соединения АКБ          | Разъем в комплекте                   |
| Дисплей                        | LED+приложение                       |
|                                | RS485/CAN (for BMS), RS485, USB,     |
| интерфейсы связи               | Ethernet, DRM/RS485                  |
| Cort                           | VDE-AR-N4105, IEC 61727/62116, AS    |
| Cerb                           | 4777.2, EN 50549-1                   |
| Безопасность                   | IEC62109-1&2, IEC62040-1, IEC62477-1 |
| Электромагнитная совместимость | IEC61000-6-2/3                       |
| Гарантия                       | 5 лет                                |

# 3.2 Покомпонентное представление внешнего вида системы «все в одном»

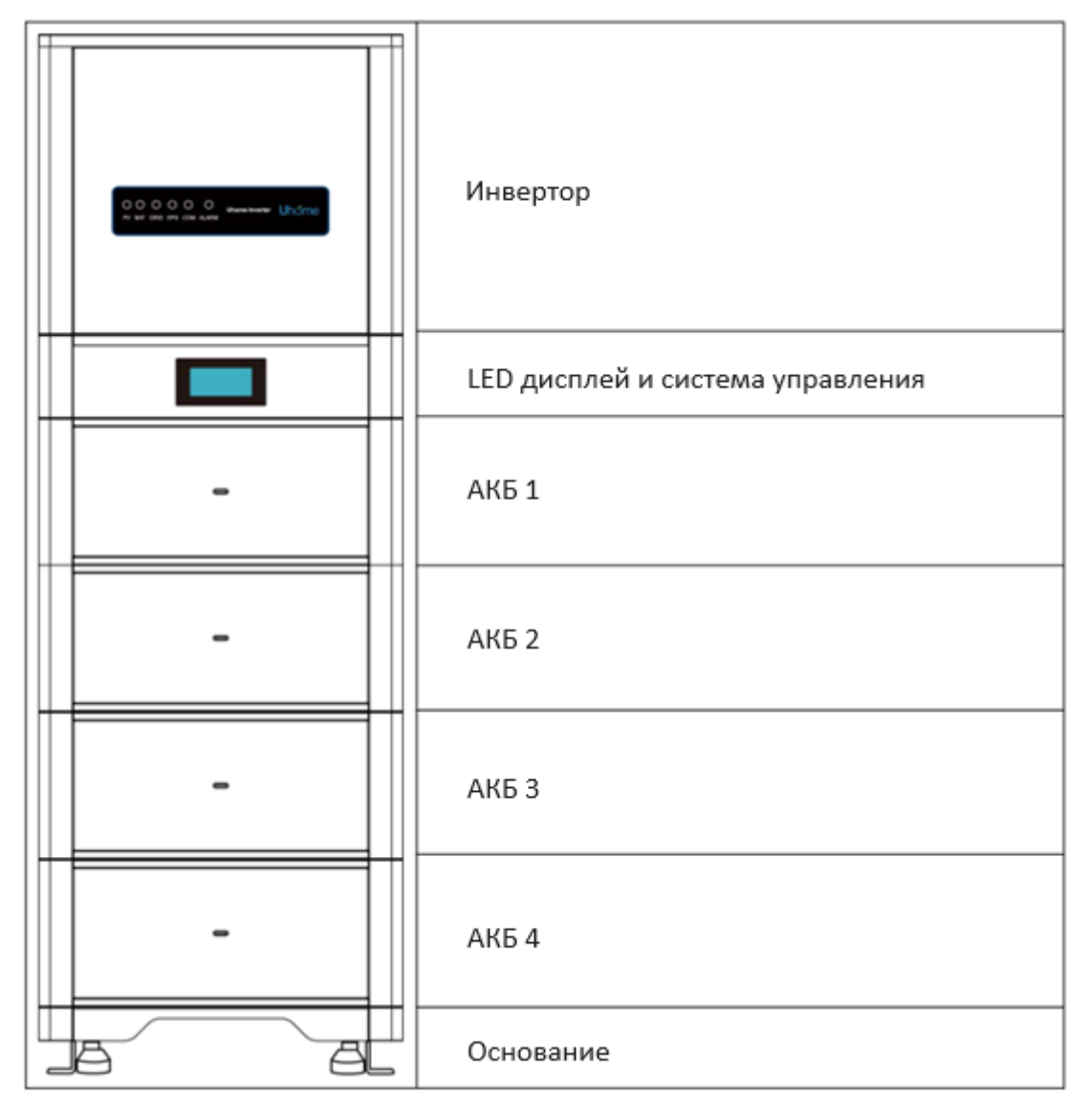

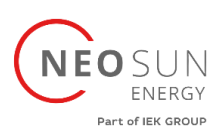

# 3.3 Индикаторы и порты

# 3.3.1 Индикаторы

1. На передней панели основного контроллера имеются светодиодные индикаторы, показывающие его работу.

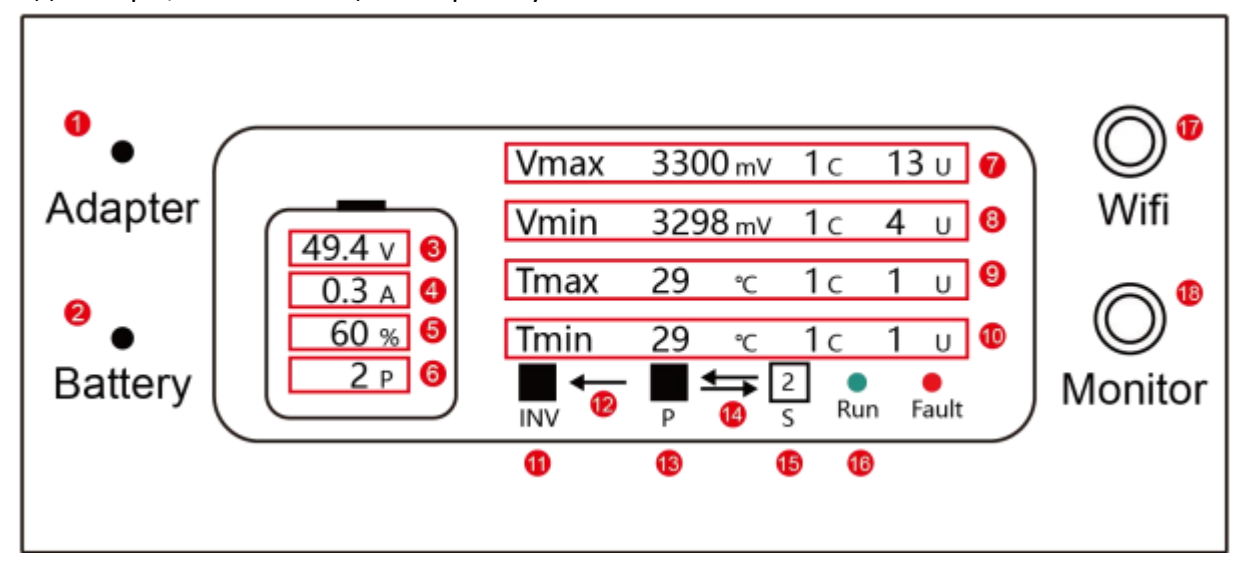

| Пункт                       | Обозначение                                                         | Определение                                                           |  |
|-----------------------------|---------------------------------------------------------------------|-----------------------------------------------------------------------|--|
| 1                           | Adapter                                                             | Источник питания                                                      |  |
| 2                           | Battery                                                             | Источник бесперебойного питания                                       |  |
| 3                           |                                                                     | Напряжение системы в настоящий момент                                 |  |
| 4                           |                                                                     | Ток системы в настоящий момент                                        |  |
| 5                           |                                                                     | Состояние заряда АКБ                                                  |  |
|                             | Р – параллельное                                                    |                                                                       |  |
| 6                           | соединение;                                                         | Кол-во АКБ, подключенных к                                            |  |
| 0                           | S – последовательное                                                | последовательно или параллельно                                       |  |
|                             | соединение                                                          |                                                                       |  |
| 7                           |                                                                     | <b>1с</b> – Первый аккумулятор <b>13и</b> – 13 <sup>ая</sup> ячейка в |  |
|                             |                                                                     | данном аккумуляторе                                                   |  |
| 8 Мин. напряжение ячеек АКБ | <b>1с</b> – Первый аккумулятор <b>4и</b> – 4 <sup>ая</sup> ячейка в |                                                                       |  |
|                             |                                                                     | данном аккумуляторе                                                   |  |
| ٥                           |                                                                     | <b>1с</b> – Первый аккумулятор <b>1и</b> – 1 <sup>ая</sup> ячейка в   |  |
| 5                           | Макс. температура ячеек АКВ                                         | данном аккумуляторе                                                   |  |
| 10                          |                                                                     | <b>1с</b> – Первый аккумулятор <b>1и</b> – 1 <sup>ая</sup> ячейка в   |  |
| 10                          | Мин. температура эчеек АКВ                                          | данном аккумуляторе                                                   |  |
| 11                          | Инвертор                                                            |                                                                       |  |
| 12                          | Стрелка отражает                                                    |                                                                       |  |
| 12                          | направление связи                                                   | связв между инвертором и контроллером                                 |  |
| 13                          | Контроллер                                                          | Контроллер                                                            |  |

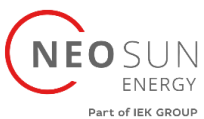

| Пункт | Обозначение                                  | Определение                                                  |
|-------|----------------------------------------------|--------------------------------------------------------------|
| 1.4   | Стрелка отражает                             | Связь между основной и вспомогательной                       |
| 14    | направление связи                            | системами (Master-Slave)                                     |
| 15    | Вспомогательная система                      | Отражает кол-во параллельно работающих<br>инверторов (Slave) |
| 16    | Run – штатный режим работы<br>Fault – Ошибка | Отражает статус работы системы                               |
| 17    | Wifi                                         | Кнопка настройки Wi-Fi                                       |
| 18    | Monitor                                      | Отображение информации BMS и установка параметров            |

2. На передней панели инвертора имеются светодиодные индикаторы, показывающие его работу.

|         | 0        |           | 6        |          |            | Uhome-Inverter | Uhome |
|---------|----------|-----------|----------|----------|------------|----------------|-------|
| PV<br>1 | BAT<br>2 | GRID<br>8 | EPS<br>4 | COM<br>6 | ALARM<br>6 |                | Chome |

| Пункт | Обозначение | Статус                              | Определение                                 |
|-------|-------------|-------------------------------------|---------------------------------------------|
| 1 PV  | Вкл.        | Вход от ФЭМ работает в норм. режиме |                                             |
|       | PV          | Мигает                              | Вход от ФЭМ в ненорм. условиях              |
|       |             | Откл.                               | Вход от ФЭМ недоступен                      |
|       |             | Вкл.                                | Батарея заряжается                          |
| 2     | рат         | Мигает                              | Батарея разряжается;                        |
| 2     | DAT         |                                     | Батарея работает в ненорм. условиях         |
|       |             | Откл.                               | Батарея недоступна                          |
|       | 3 GRID      | Вкл.                                | Сеть доступна и работает в норм. режиме     |
| 3     |             | Мигает                              | Сеть доступна, но есть отклонения от нормы  |
|       |             | Откл.                               | Сеть недоступна                             |
|       | Вкл.        | Аварийный источник питания доступен |                                             |
| 4     | EPS         | Мигает                              | Аварийный источник в ненорм. условиях       |
|       |             | Откл.                               | Аварийный источник недоступен               |
| -     | COM         | Вкл.                                | Обмен данными работает в норм. режиме       |
| 5     | COM         | Откл.                               | Ошибка обмена данными                       |
| 6     | ALARM       | Вкл.                                | Неисправность, инвертор отключен            |
|       |             | Мигает                              | Имеется неисправность, но инвертор работает |
|       |             | Откл.                               | Нормальный режим работы                     |

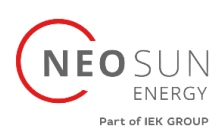

# 3.3.2 Порты

# Схема портов контроллера:

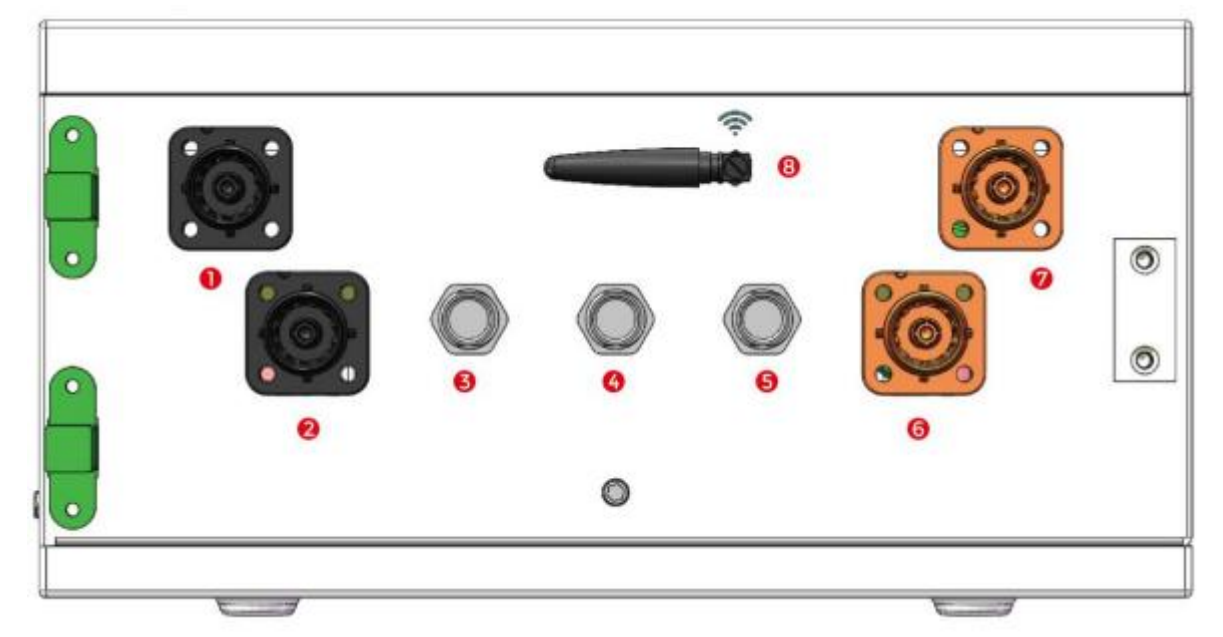

| Пункт | Обозначение   | Определение                                                                                                 |
|-------|---------------|----------------------------------------------------------------------------------------------------|
| 1     | DC Output B-  | Подключение к инвертору (-)                                                                                 |
| 2     | В-            | Подключение к аккумуляторам (-)                                                                             |
| 3     | COM. Last     | СОМ порт для подключения к COM.Next порту последней АКБ                                                     |
| 4     | COM. First    | СОМ порт для подключения к COM.Previous первой АКБ                                                          |
| 5     | CAN*Addr. Out | СОМ порт для подключения к другой системе, соедините к<br>САХ порту главный контроллер другой системы (если |
|       |               | используется только одна система – не применяется)                                                          |
| 6     | B+            | Подключение к аккумуляторам (+)                                                                             |
| 7     | DC Output B+  | Подключение к инвертору (+)                                                                                 |
| 8     | WIFI          | Антенна для подключения к WIFI                                                                              |

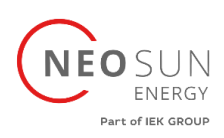

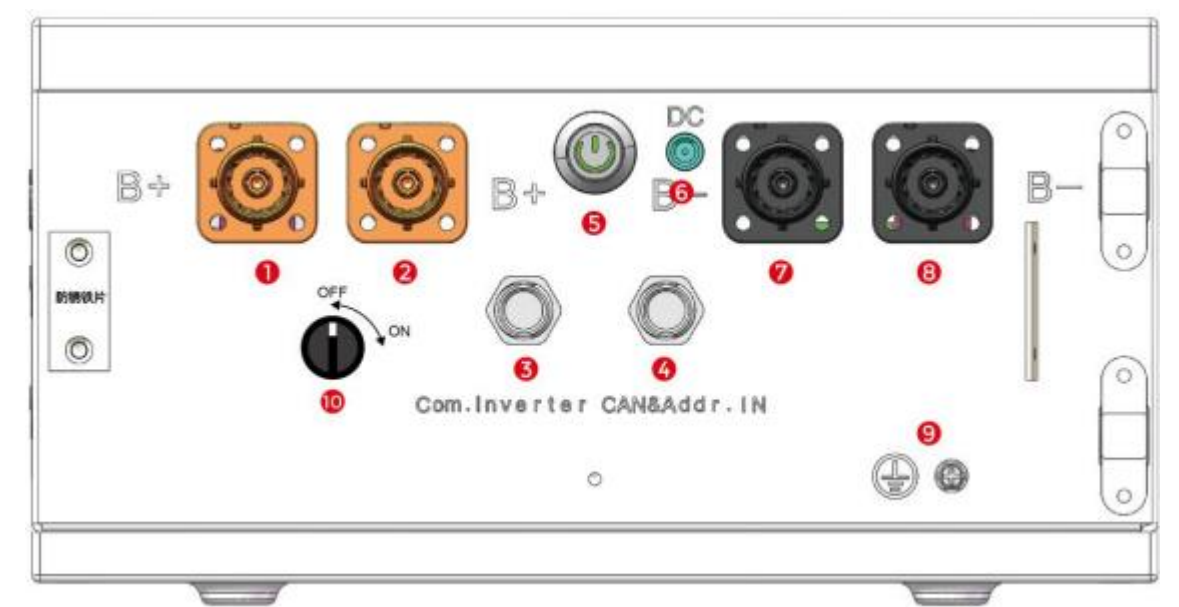

| Пункт | Обозначение   | Определение                                                |  |  |
|-------|---------------|------------------------------------------------------------|--|--|
| 1     | DC Out B+     | Подключение к инвертору (+)                                |  |  |
| 2     | DC Out B+     | Подключение к инвертору (+)                                |  |  |
| 3     | COM. Inverter | СОМ порт для подключения к инвертору                       |  |  |
|       |               | СОМ порт для подключения к другой системе, соедините к     |  |  |
| 4     | CAN. Addr. In | САN порту главный контроллер другой системы (если          |  |  |
|       |               | используется только одна система – не применяется)         |  |  |
| 5     | Power         | Кнопка «Включить/отключить»                                |  |  |
| 6     | DC            | Питание контроллера                                        |  |  |
| 7     | DC Out B-     | Подключение к инвертору (-)                                |  |  |
| 8     | DC Out B-     | Подключение к инвертору (-)                                |  |  |
| 9     |               | Клемма заземления                                          |  |  |
|       |               | Встроенный выключатель для включения/отключения            |  |  |
|       |               | контроллера. Этот переключатель используется в качестве    |  |  |
| 10    | Dowor Switch  | резервного источника питания только при отключении от сети |  |  |
|       | Power Switch  | или при отсутствии внешнего источника питания. Во время    |  |  |
|       |               | транспортировки поверните этот переключатель в положение   |  |  |
|       |               | ВЫКЛ (OFF).                                                |  |  |

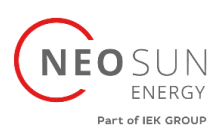

Схема портов АКБ:

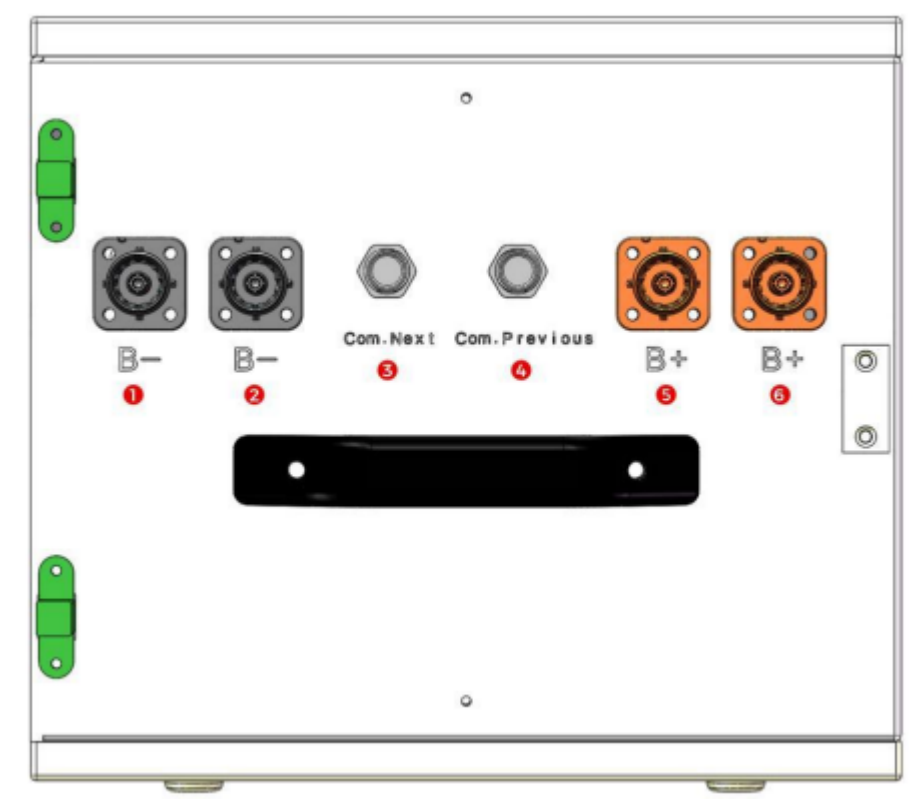

| Пункт | Обозначение                                                      | Определение                                   |  |
|-------|------------------------------------------------------------------|-----------------------------------------------|--|
| 1     | В-                                                               | Подключение к аккумуляторам (-)               |  |
| 2     | В- Подключение к аккумуляторам (-)                               |                                               |  |
| 3     | COM. Next СОМ порт для подключения к следующей АКБ или контролле |                                               |  |
| 4     | COM. Previous                                                    | СОМ порт для подключения к предыдущей АКБ или |  |
|       |                                                                  | контроллеру                                   |  |
| 5     | В+ Подключение к аккумуляторам (+)                               |                                               |  |
| 6     | В+ Подключение к аккумуляторам (+)                               |                                               |  |

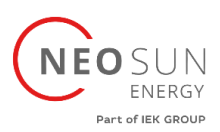

# Схема портов инвертора:

(Вы можете увидеть часть кабелей, предварительно установленных в инверторе):

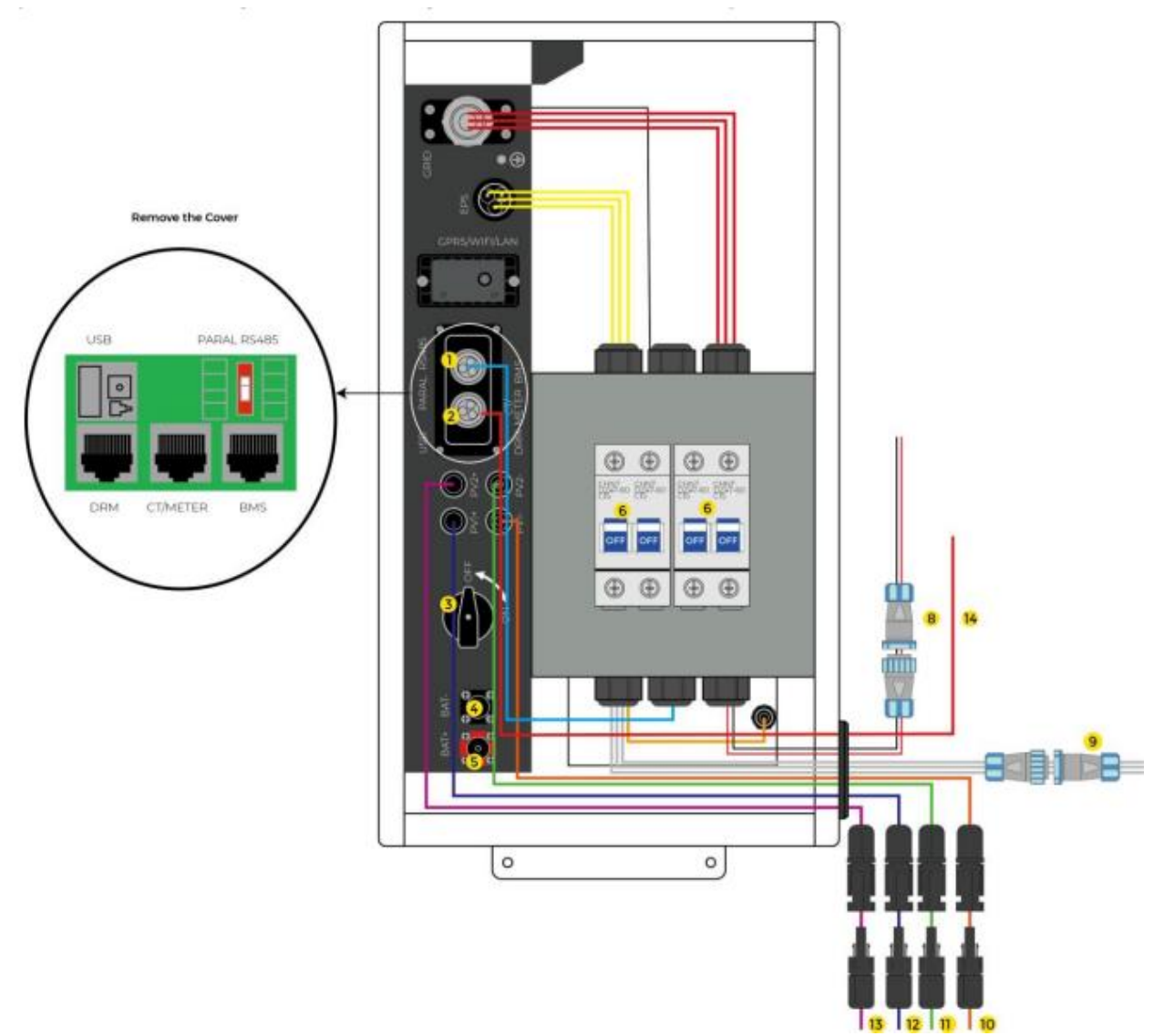

| Пункт | Обозначение       | Определение                               |
|-------|-------------------|-------------------------------------------|
| 1     |                   | Сбор данных и просмотр мощности инвертора |
| 2     | BMS Communication | Связь между инвертором и контроллером     |
| 3     | Переключатель     | Встроенный выключатель инвертора          |
| 4     | В-                | Подключение к контроллеру (-)             |
| 5     | B+                | Подключение к контроллеру (+)             |
| 6     | EPS               | Выключатель аварийного источника питания  |
| 7     | Grid              | Выключатель сети                          |
| 8     | AC in             | Подключение к сети                        |
| 9     | AC out            | Подключение к нагрузке                    |
| 10    | PV1-              | Подключение ФЭМ, вход 1(-)                |
| 11    | PV1+              | Подключение ФЭМ, вход 1(+)                |
| 12    | PV2+              | Подключение ФЭМ, вход 2(-)                |

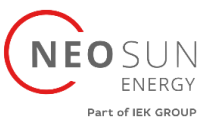

| Пункт | Обозначение | Определение                                     |
|-------|-------------|-------------------------------------------------|
| 13    | PV2-        | Подключение ФЭМ, вход 2(+)                      |
|       |             | Подключение трансформатора тока/ счетчика.      |
| 14    | CT/Meter    | Статистика использования нагрузок по всему дому |
|       |             | для улучшения работы инвертора                  |

# 3.4 Решение Uhome

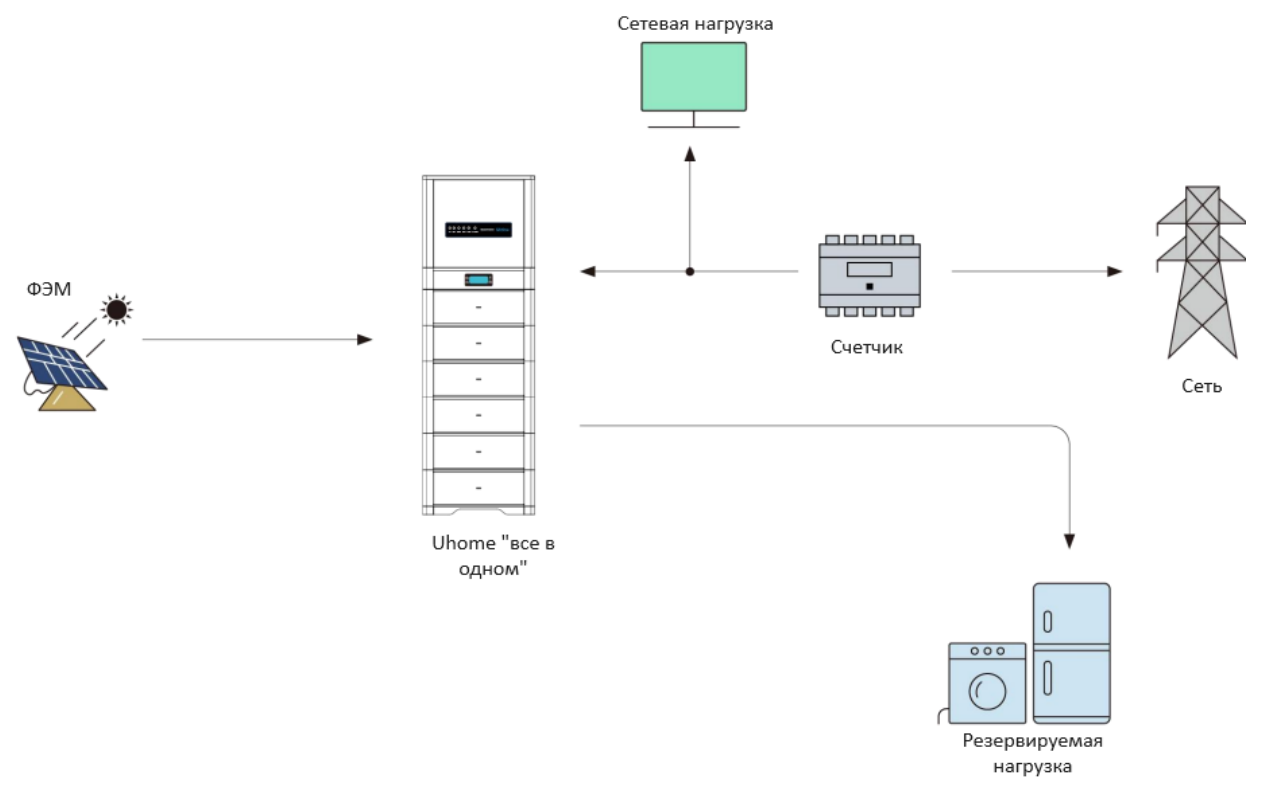

# 3.5 Особенность

Аккумулятор Uhome Energy Storage имеет следующие особенности:

- Накопитель энергии: батарея подходит для работы с фотоэлектрическими системами.
- Система управления аккумулятором (BMS): встроенная в аккумулятор BMS контролирует его работу и предотвращает работу батареи за пределами конструктивных ограничений.
- **Мониторинг:** встроенная в аккумулятор BMS с модулем WIFI, информацию о работе аккумулятора можно отслеживать на мобильном телефоне и компьютере.
- Простое обновление прошивки: прошивку BMS можно обновить до последней версии.
- Возможность расширения: емкость аккумулятора можно увеличить, добавив еще один аккумулятор.

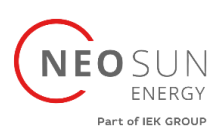

- 4. Предварительные условия установки
- 4.1 Процесс установки

Батарею следует устанавливать в соответствии со следующей блок-схемой. Подробный процесс установки описан в главе 5. Процесс установки.

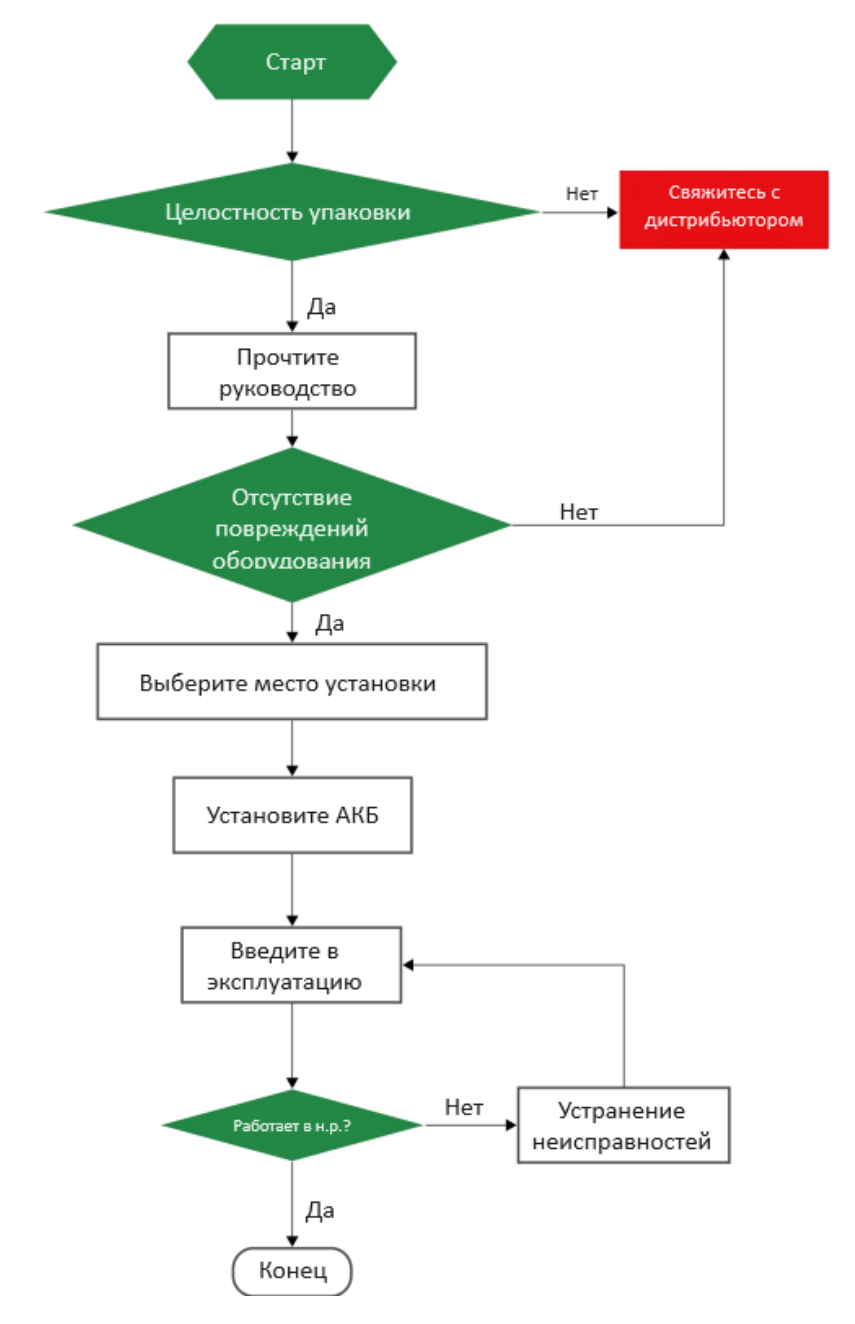

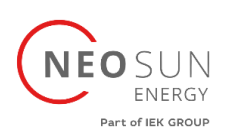

# 4.2 Место установки

Убедитесь, что место установки соответствует следующим условиям:

- Здание рассчитано на землетрясение.
- Вдали от моря, чтобы избежать соленой воды и влажности.
- Пол ровный.
- Рядом не должно быть легковоспламеняющихся и взрывоопасных материалов.
- Оптимальная температура окружающей среды составляет от 15°С до 30°С.
- Температура и влажность остаются постоянными.
- Минимум пыли и грязи на территории.
- Отсутствие агрессивных газов, включая аммиак и паров кислот.
- Аккумулятор Uhome имеет класс защиты IP65, поэтому его можно устанавливать как на открытом воздухе, так и в помещении.

Если температура окружающей среды выходит за пределы рабочего диапазона, аккумулятор защитит себя, отключившись. Оптимальная температура эксплуатации аккумулятора составляет от 15°C до 30°C. Частое воздействие тяжелых условий эксплуатации может ухудшить производительность и срок службы аккумулятора.

# 4.3 Свободное пространство для установки

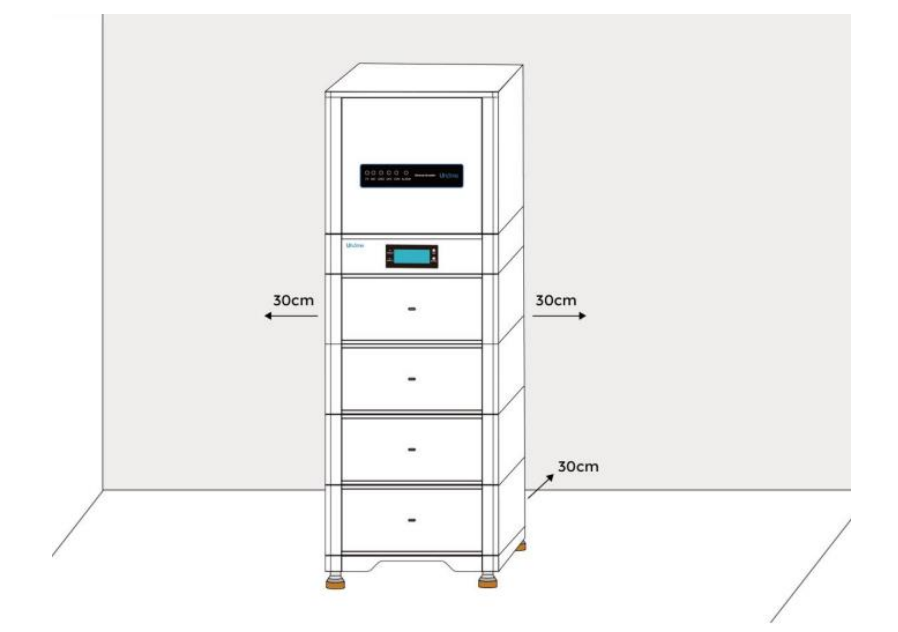

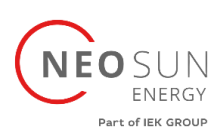

# 4.4 Инструменты

|                                                                                                    | 199999           | Chine - |                                                                                                    |
|----------------------------------------------------------------------------------------------------|------------------|---------|----------------------------------------------------------------------------------------------------|
| Крестовые отвертки                                                                                                    | Динамометр. ключ | Кримпер | Зажим для проводов                                                                                                    |
| and the second second s |                  |         | No. of the second second secon |
| Вольтметр                                                                                                    | Метр             | Дрель   | Плоская<br>отвертка                                                                                                    |

# Для установки аккумуляторной батареи потребуются следующие инструменты:

Чтобы обеспечить безопасность оператора и установщика, выбирайте и используйте подходящие инструменты и измерительные приборы, сертифицированные по погрешности и точности.

# 4.5 Средства защиты

При работе с аккумулятором необходимо предусмотреть следующие средства защиты. Монтажники должны соблюдать соответствующие требования IEC 60364 или внутреннего законодательства и других соответствующих международных стандартов.

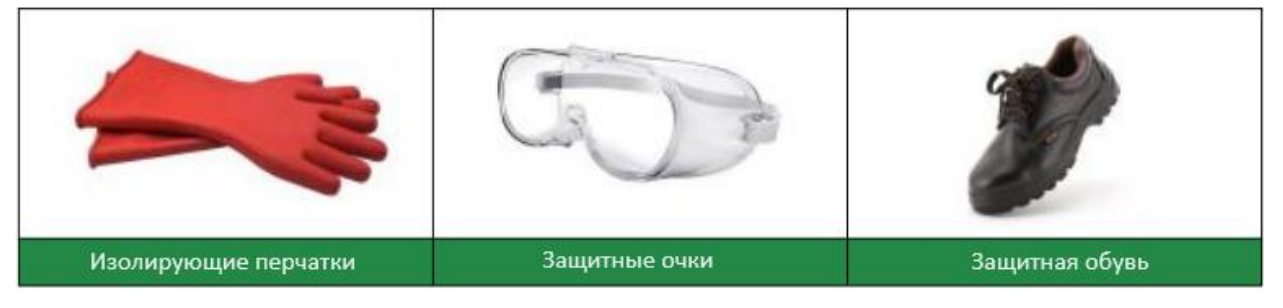

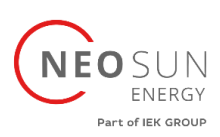

# 4.6 Хранение

Если аккумулятор не подлежит немедленной установке или выводится из эксплуатации и его необходимо хранить в течение длительного периода, выберите подходящее место для его хранения. Рекомендации по хранению следующие:

- Не складывайте более четырех батарейных блоков друг на друга.
- Рекомендуемая температура хранения аккумулятора находится в диапазоне от -20 до +45 градусов Цельсия.
- Не подвергайте воздействию воды.
- Аккумуляторный короб должен стоять вертикально, как показано на рисунке, и не переворачиваться при хранении.
- Если батарею необходимо хранить более 3 месяцев, рекомендуется отключить главный выключатель батареи. В противном случае аккумулятор будет разряжаться с минимальной скоростью, а емкость будет снижаться в зависимости от времени хранения, собственное потребление аккумулятора будет менее 5 Вт.
- Если срок хранения батареи превышает 6 месяцев, рекомендуется подключить батарею к инвертору и ввести систему в эксплуатацию.

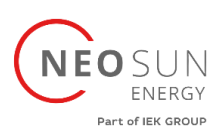

# 5. Установка аккумулятора

# 5.1 Комплектация

Вы можете получить четыре вида упаковочных коробок с комплектующими, все товары суммируются следующим образом:

| Основание*1                | Руководство*1                        | Гарантия*1                                 |
|----------------------------|--------------------------------------|--------------------------------------------|
|                            |                                      |                                            |
| Контроллер*1               | АКБ*N шт.                            | Кабель связи тип 01*1                      |
| ×                          |                                      |                                            |
| Кабель связи тип<br>02*Nшт | Кабель связи<br>инвертора*1<br>,     | Мастер - ведомый<br>кабель связи *1 (опц.) |
| $\delta$                   |                                      |                                            |
| Кабель связи тип 03*1      | Оранжевый силовой<br>кабель АКБ*N шт | Черный силовой<br>кабель АКБ*N шт          |
|                            |                                      |                                            |

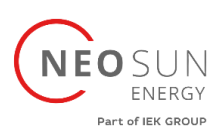

5.2 Проверка до установки

Перед установкой аккумулятора необходимо проверить напряжение аккумулятора.

# 5.3 Установка АКБ «всё в одном»

# 5.3.1 Напольная установка

1. Разместите основание в подходящем месте (подробности о положении установки описаны в главе 4.2).

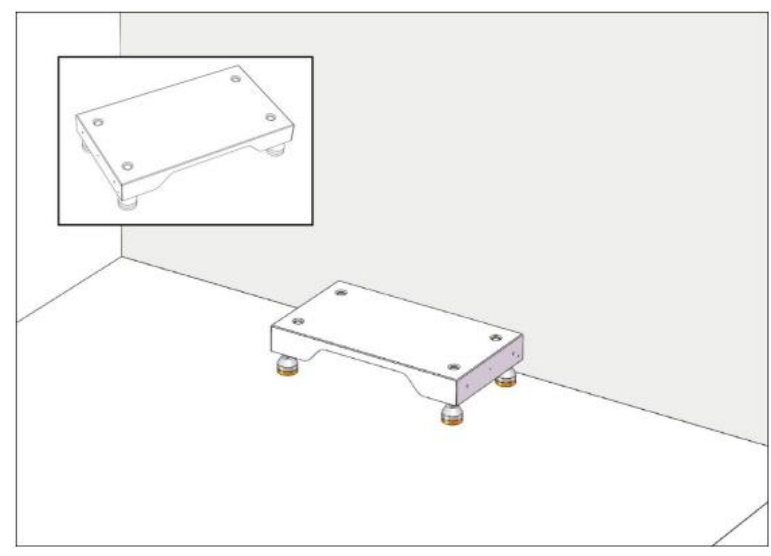

2. Поместите аккумуляторный модуль на основание и убедитесь, что модуль вставлен в установочные отверстия.

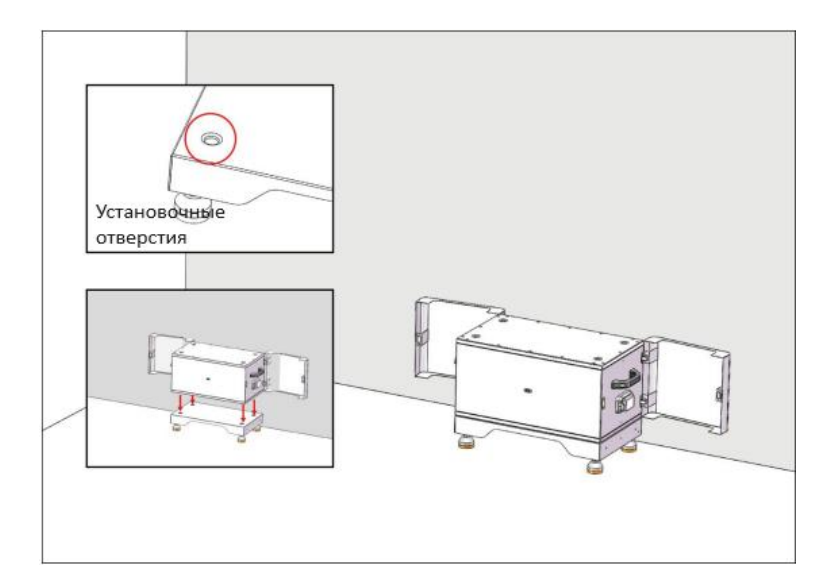

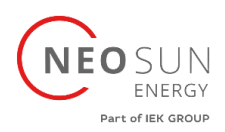

3. Установите соединительные детали с обеих сторон и затяните винты.

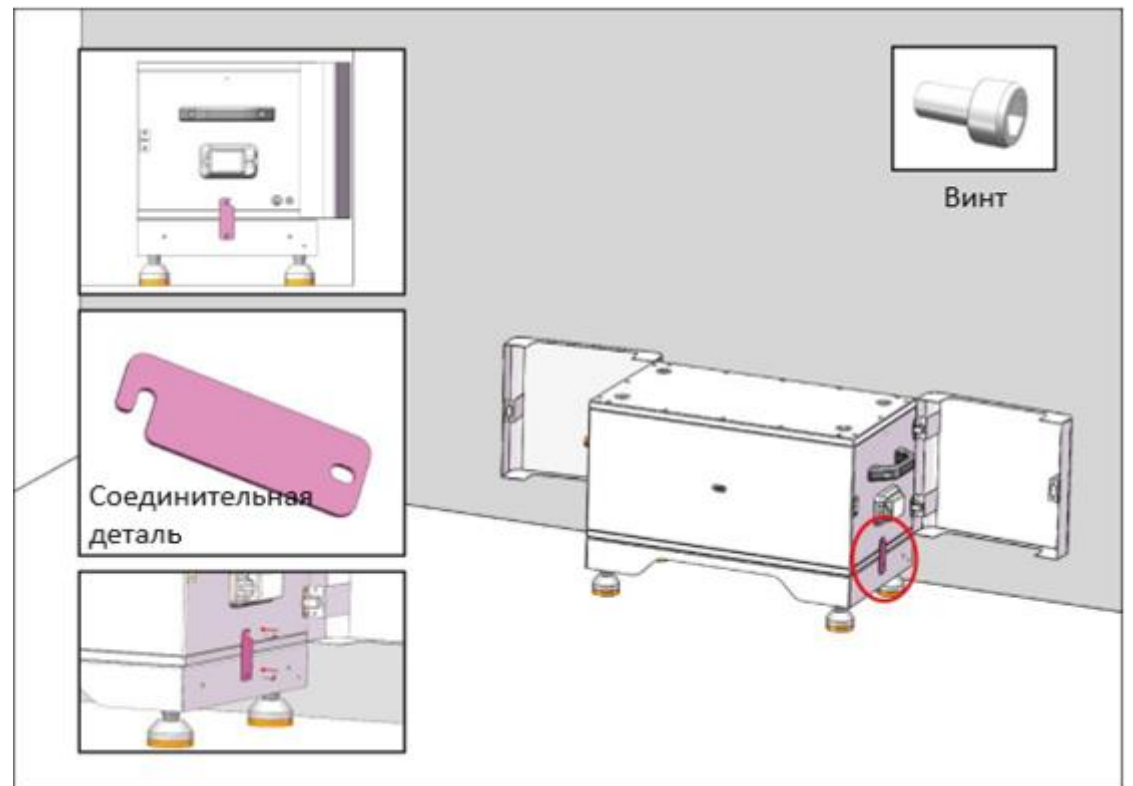

4. Установите оставшиеся аккумуляторные модули снизу вверх. Необходимо поочередно закрепить левую и правую соединительные детали.

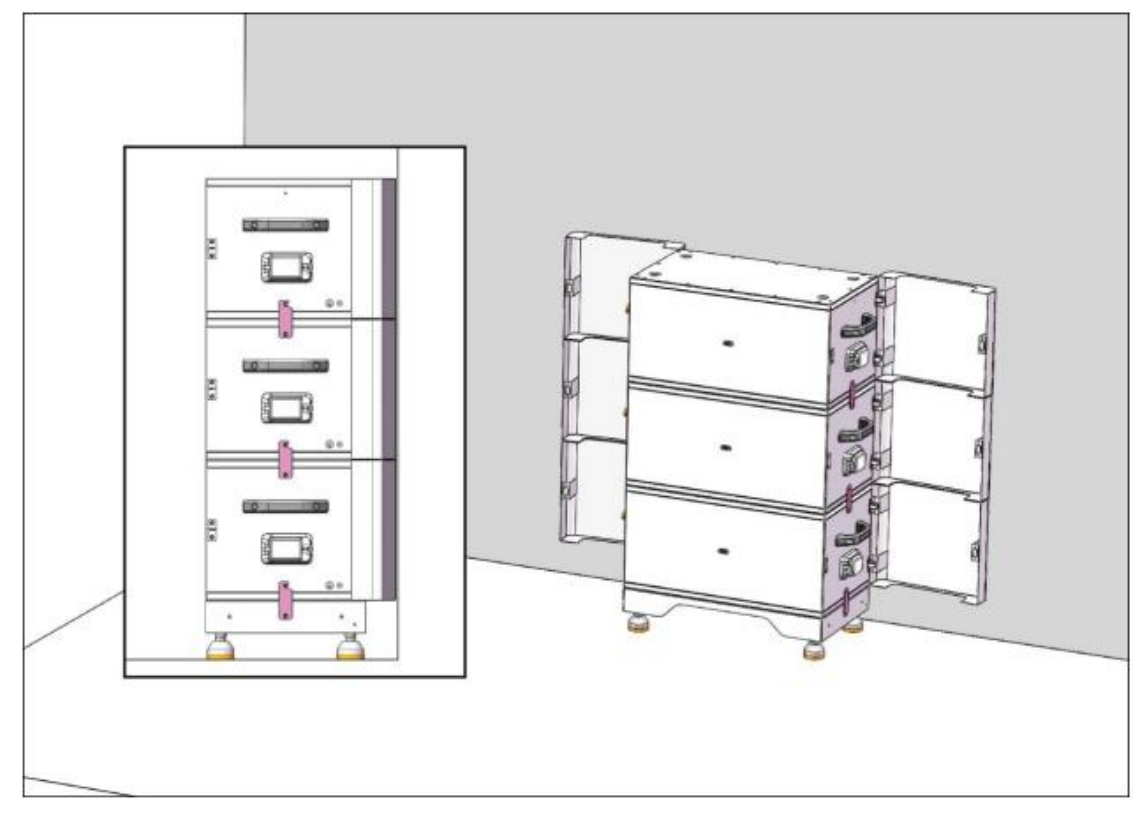

![](_page_25_Picture_0.jpeg)

5. Установите контроллер поверх последнего аккумуляторного модуля, затем установите соединительные детали с левой и правой стороны, как указано ниже:

![](_page_25_Figure_2.jpeg)

6. Установите соединительные детали в контроллер и затяните винты, как показано ниже:

![](_page_25_Figure_4.jpeg)

![](_page_26_Picture_0.jpeg)

7. Установите инвертор и затяните винты соединительных деталей с обеих сторон, как показано ниже:

![](_page_26_Figure_2.jpeg)

5.4 Подключение кабелей АКБ

# предупреждение

Подключайте кабели в соответствии с местными законами и правилами установки. Перед подключением кабелей убедитесь, что переключатель постоянного тока на аккумуляторе и все переключатели, подключенные к аккумулятору, находятся в положении ВЫКЛ. В противном случае высокое напряжение аккумулятора может привести к поражению электрическим током.

Прежде чем подключать батарею к инвертору, убедитесь, что инвертор не подключен или выключен.

![](_page_27_Picture_0.jpeg)

5.4.1 Параллельное подключение

![](_page_27_Figure_2.jpeg)

1. Установку кабеля заземления начните с контроллера вниз, подключая один модуль АКБ за другим, а затем снизу модуля батареи подключите его к внешним точкам заземления и закрепите кабель заземления с помощью винта заземления.

![](_page_27_Figure_4.jpeg)

![](_page_28_Picture_0.jpeg)

![](_page_28_Figure_1.jpeg)

2. Вставьте силовые кабели в соответствующие разъемы.

![](_page_29_Picture_0.jpeg)

![](_page_29_Figure_1.jpeg)

![](_page_30_Picture_0.jpeg)

3. Для подключения кабелей связи между батареями и контроллером используются соответствующие кабели. Подробную информацию о кабелях связи см. в **разделах 3.3 и 5.1.** 

![](_page_30_Figure_2.jpeg)

![](_page_31_Picture_0.jpeg)

![](_page_31_Figure_1.jpeg)

![](_page_32_Picture_0.jpeg)

# 5.5 Подключение кабелей инвертора

# 5.5.1 Нет режима параллельного соединения

# 1. Подключите силовые кабели инвертора к главному контроллеру (В+ к В+; В- к В-), как показано ниже:

![](_page_32_Figure_4.jpeg)

![](_page_33_Picture_0.jpeg)

2. Подключите кабель питания постоянного тока инвертора к контроллеру (DC), как показано ниже:

![](_page_33_Figure_2.jpeg)

![](_page_34_Picture_0.jpeg)

![](_page_34_Figure_1.jpeg)

3. Подключите кабель связи инвертора к порту Com.inverter контроллера:

![](_page_35_Picture_0.jpeg)

![](_page_35_Figure_1.jpeg)

![](_page_35_Figure_2.jpeg)

![](_page_36_Picture_0.jpeg)

5. Подключите трансформатор тока или счетчик к кабелю L, топология установки показана ниже:

уведомление

Обратите внимание на положение установки ТТ (СТ)/Счетчика, в противном случае это повлияет на работу изделий.

![](_page_36_Figure_4.jpeg)

6. Поверните переключатель инвертора в позицию «On»

![](_page_36_Figure_6.jpeg)

![](_page_37_Picture_0.jpeg)

# **УВЕДОМЛЕНИЕ**

Этот переключатель предназначен для управления цепи между инвертором и фотоэлектрическими модулями.

7. Поверните все выключатели модулей АКБ в позицию «On»:

![](_page_37_Figure_4.jpeg)

![](_page_38_Picture_0.jpeg)

![](_page_38_Figure_1.jpeg)

# 8. Включите кнопку питания контроллера в дневное время суток

# **УВЕДОМЛЕНИЕ**

Этот переключатель используется в качестве резервного источника питания только при отключении от сети, отсутствии внешнего источника питания или когда инвертор не может работать нормально.

![](_page_38_Picture_5.jpeg)

![](_page_39_Picture_0.jpeg)

# 5.5.2 Параллельное подключение инверторов

![](_page_39_Figure_2.jpeg)

Как показано на схеме ниже:

![](_page_40_Picture_0.jpeg)

# 6. Настройка АКБ

1. Питание аккумулятора включается автоматически, когда кабель питания постоянного тока инвертора подключен к порту постоянного тока контроллера.

2. Нажмите кнопку «**Monitor»** и удерживайте ее в течение одной секунды, экран загорится, затем снова нажмите ту же кнопку и удерживайте ее в течение одной секунды, число, указанное стрелкой, начнет мигать, как показано на рисунках ниже:

![](_page_40_Figure_4.jpeg)

3. Продолжайте нажимать кнопку монитора в течение одной секунды, чтобы вручную установить фактическое количество устанавливаемых модулей.

4. После ожидания 5 секунд показание больше не мигает — значение успешно установлено.

# **УВЕДОМЛЕНИЕ**

Перезапустите батарею после настройки правильного количества батарей.

# **УВЕДОМЛЕНИЕ**

Есть три способа настройки WIFI, выберите один из них в соответствии с вашими потребностями.

![](_page_41_Picture_0.jpeg)

# 6.1 Настройка WiFi аккумулятора

Аккумулятор имеет встроенный модуль Wi-Fi для использования с приложением.

![](_page_41_Picture_3.jpeg)

1. Включите аккумулятор, нажмите и удерживайте кнопку «**WIFI**» в течение 2 секунд, пока индикатор Wi-Fi не начнет медленно мигать.

![](_page_41_Figure_5.jpeg)

2. Подключитесь к локальный сети WIFI, затем откройте приложение аккумулятора, выберите опцию «**Config WIFI**» и выберите «**ESP**».

![](_page_41_Figure_7.jpeg)

![](_page_42_Picture_0.jpeg)

3. Введите пароль от Wi-Fi, выберите «Broadcast», затем нажмите «Start Smart Config». (Если «Broadcast» не работает, замените ее «Multicast»).

|   | 11:31                 |                | #‼??∎ |
|---|-----------------------|----------------|-------|
| < | C                     | ONFIG WIFI-ESP |       |
|   | SSID:                 |                |       |
|   | aobo                  |                | c     |
|   | BSSID:                |                |       |
|   | f4:2a:7d:f0           | 0:8f:35        | G     |
|   | Password:<br>12334567 | 8              |       |
|   | Pack Cour             | nt:            |       |
|   | 🗹 Broad               | lcast          |       |
|   | 🗌 Multic              | cast           |       |
|   | Sta                   | rt Smart Conf  | ig    |
|   |                       |                |       |
|   |                       |                |       |
|   |                       |                |       |
|   |                       |                |       |

4. На этом этапе вы можете увидеть экран ожидания, когда интерфейс покажет МАС и IP адреса – подключение выполнено успешно.

![](_page_42_Picture_4.jpeg)

![](_page_43_Picture_0.jpeg)

## **УВЕДОМЛЕНИЕ**

Если WIFI невозможно настроить или сеть WLAN недоступна, аккумулятор все равно может работать нормально.

# 6.2 Прямое соединение

1. Включите аккумулятор, нажмите и удерживайте кнопку «**WIFI**» в течение 5 секунд, пока индикатор Wi-Fi не начнет быстро мигать.

![](_page_43_Figure_5.jpeg)

2. Найдите и выберите точку доступа основного контроллера и введите пароль **123456789**, затем откройте приложение для мониторинга батареи, выберите опцию «**Direct Conn**» и выберите «**ESP WiFi**».

| 17:21                         | t 50 🗩 🔿       | 19:00            | ad 50 🗰         | 11:26                | .:!! ≑ ■     |
|-------------------------------|----------------|------------------|-----------------|----------------------|--------------|
| Settings WLAN                 |                |                  | ⊕               |                      | ⊕            |
| WLAN                          |                | Libe             | me              | Llb                  | Sme          |
| NETWORKS                      |                | One              |                 | C III                | onic         |
| 1411CO1SHB0PG007004           |                |                  |                 |                      |              |
| 1416A16SLMOPGA18005           | <b>†</b> ()    | admin            |                 |                      | CONN         |
| 1416A16SLMOPGA18008           | <b>†</b> (ĵ)   |                  | ۲               |                      | 0            |
| 1416A16SLMOPGA18015           | ♥ ①            | Remember me 🔽    | Forgot passwod? | Ren US               | R WIFI       |
| aobo                          | ۵ 🕈 🛈          |                  |                 | ES                   | P WiFi       |
| aobo_5G                       | ۵ 🗢 🚯          | LO               | gin             |                      |              |
| AOBOTEST-2.4G                 | . ⇒ ()         | Don't have an ac | count? Sign up  | E                    | iP Ble       |
| AOBOTEST-5G                   | <b>•</b> ♥ (j) | Config WiFi      | Direct Conn.    | Config WiFi          | Direct Conn. |
| AP_1759229620                 | ê 🕈 🛈          | Online check     | Add Inverter    | Online check         | Add Inverter |
| BA10430064                    | ۰ 🛈            |                  |                 | in the second second |              |
| ChinaNet-4YWF                 | ● ♥ ①          | Bluetoot         | h Control       | Blueto               | oth Control  |
| Davinci-tian                  | • • ()         |                  |                 |                      |              |
| Solar-WiP <del>104W0001</del> | • • • ①        | 14               |                 |                      |              |

![](_page_44_Picture_0.jpeg)

3. Далее выбирайте устройство как показано ниже:

![](_page_44_Picture_2.jpeg)

4. Вы можете проверить информацию о АКБ:

![](_page_44_Picture_4.jpeg)

![](_page_45_Picture_0.jpeg)

# 6.3 Регистрация аккаунта

# **УВЕДОМЛЕНИЕ**

АКБ Uhome может быть зарегистрирована только 1 раз

#### **УВЕДОМЛЕНИЕ**

Работа АКБ Uhome не зависит от статуса регистрации в приложении.

1. Откройте приложение Uhome, выберите «Sign up»:

![](_page_45_Picture_7.jpeg)

2. Отсканируйте QR код или введите в ручную SN (серийный номер), как показано ниже:

![](_page_45_Picture_9.jpeg)

Тел.: +7 (495) 128-22 80 www.neosunenergy.ru

![](_page_46_Picture_0.jpeg)

3. Всплывающее окно завершения регистрации после выбора производителя инвертора и ввода информации о батарее:

![](_page_46_Picture_2.jpeg)

4. Если одновременно используется более двух систем, необходимо вручную добавить дополнительную информацию о другом наборе устройств, как показано на рисунках:

![](_page_46_Picture_4.jpeg)

![](_page_47_Picture_0.jpeg)

- 7. Настройка инвертора
- 7.1 Bluetooth соединение

## **УВЕДОМЛЕНИЕ**

Находясь рядом с системой, вы можете использовать Bluetooth для подключения.

1. Откройте приложение, выберите «Bluetooth control», затем нажмите «Connect». (Обратите внимание, что при выборе устройства необходимо выбрать то, которое начинается с BLE\*\*\*\*\*\*.)

![](_page_47_Picture_6.jpeg)

2. В интерфейсе быстрой настройки выберите локальный WIFI и введите пароль. Нажмите кнопку «**Start Config**» и подождите не более 2 минут, после успешного подключения устройства нажмите «**Next Step**».

![](_page_47_Figure_8.jpeg)

Тел.: +7 (495) 128-22 80 www.neosunenergy.ru

![](_page_48_Picture_0.jpeg)

# Per d'Electorie WIFI поддерживает только частоту 2,4 ГГц! Не поддерживает Wi-Fi 5 ГГц. WIFI SSID AOBOTEST-2.4G на картинках — только пример. Interference Interference

3. Выберите стандарт сети в соответствии со стандартом местной сети, затем выберите корректную местную дату и время.

![](_page_48_Picture_3.jpeg)

![](_page_49_Picture_0.jpeg)

4. Установите необходимую мощность инвертора на шаге 3, затем нажмите кнопку «Следующий шаг».

![](_page_49_Picture_2.jpeg)

5. Выберите необходимый режим работы инвертора (для каждого режима работы имеются примечания ниже). Затем контролируйте заряд EPS и параллельный переключатель в соответствии с вашими требованиями.

![](_page_49_Picture_4.jpeg)

![](_page_50_Picture_0.jpeg)

## **УВЕДОМЛЕНИЕ**

Параллельно: вам необходимо включить переключатель параллельного режима, если у вас более двух инверторов.

Заряд EPS: Управляйте выходным портом переменного тока инвертора, как показано на рисунке:

![](_page_50_Figure_4.jpeg)

6. Этот переключатель предназначен для управления цепочкой между инвертором и аккумулятором:

![](_page_50_Picture_6.jpeg)

7. Сначала проверьте отсутствие сигнала ошибки («Alarm»), если сигнала об ошибки нет, то система работает в нормальном режиме. Если имеется информация об ошибке, просмотрите **главу 8** и действуйте согласно рекомендациям.

![](_page_51_Picture_0.jpeg)

# 7.2 Регистрация аккаунта

# **УВЕДОМЛЕНИЕ**

Когда вы не находитесь рядом с системой, вы можете зарегистрировать учетную запись для подключения инвертора.

Пожалуйста, обратитесь к разделу 6.3, но если вы уже зарегистрировали аккаунт, то данный шаг повторять не надо.

![](_page_52_Picture_0.jpeg)

# 8. Устранение неисправностей инвертора

При возникновении в инверторе кода ошибки воспользуйтесь основными общими рекомендациями и методами предупреждения и исключения ошибок, приведенными ниже:

| Код | Информация об<br>ошибке                       | Предложения                                                                                                    |  |  |
|-----|-----------------------------------------------|----------------------------------------------------------------------------------------------------|--|--|
| AO  | Перенапряжение<br>сети                        | <ol> <li>Если ошибка возникает время от времени,<br/>возможно, напряжение электросети ненормальное в<br/>течение короткого времени, и никаких действий не<br/>требуется</li> </ol>                                                                                                    |  |  |
| A1  | Низкое напряжение<br>сети                     | 2. Если ошибка повторяется, обратитесь к поставщику<br>электроэнергии. После получения ответа проверьте<br>настройки параметров электрической защиты                                                                                                    |  |  |
| A3  | Высокая частота сети                          | инвертора через приложение.<br>3. Если ошибка сохраняется в течение длительного<br>времени, проверьте, отключен ли автоматический                                                                                                    |  |  |
| A4  | Низкая частота сети                           | выключатель переменного тока/клеммы переменного тока, или нет ли отключения электроэнергии.                                                                                                    |  |  |
| A2  | Отсутствие сети                               | Подождите, пока электроснабжение восстановится                                                                                                    |  |  |
| во  | Перенапряжение<br>ФЭМ                         | Проверьте, превышает ли максимальное напряжение<br>одной цепочки фотоэлектрических модулей<br>допустимое напряжение. Если максимальное<br>напряжение выше максимально допустимого<br>напряжения, уменьшите количество<br>фотоэлектрических модулей в цепочке.                                                                                                    |  |  |
| B1  | Ненормальная<br>фотоэлектрическая<br>изоляция | <ol> <li>Проверьте сопротивление изоляции<br/>фотоэлектрических цепочек относительно земли. Если<br/>произошло короткое замыкание, устраните<br/>неисправность.</li> <li>Если сопротивление изоляции относительно земли<br/>меньше значения по умолчанию в дождливую погоду,<br/>установите значения срабатывания защиты от низкого<br/>сопротивление изоляции в приложении.</li> </ol> |  |  |

![](_page_53_Picture_0.jpeg)

| Кол      | Информация об                           | Предложения                                          |  |
|----------|-----------------------------------------|------------------------------------------------------|--|
| код      | ошибке                                  |                                                      |  |
|          |                                         | 1. Если ошибка возникает время от времени, инвертор  |  |
|          | Ноцормов, แม่นี้ тои                    | автоматически возвращается в нормальное рабочее      |  |
| B2       | пенормальный ток<br>утечки              | состояние после устранения неисправности.            |  |
|          |                                         | 2. Если ошибка повторяется, обратитесь к своему      |  |
|          |                                         | дилеру за технической поддержкой.                    |  |
|          |                                         | 1. Если ошибка возникает время от времени,           |  |
|          |                                         | возможно, ФЭМ находятся в низких условиях            |  |
|          |                                         | освещенности. Инвертор автоматически возвращается    |  |
|          |                                         | в нормальное рабочее состояние после устранения      |  |
| B4       | низкое напряжение<br>ФЭМ                | неисправности.                                       |  |
|          |                                         | 2. Если ошибка возникает неоднократно или длится     |  |
|          |                                         | долгое время, проверьте, не слишком ли низкое        |  |
|          |                                         | сопротивление изоляции фотоэлектрических цепочек     |  |
|          |                                         | относительно земли.                                  |  |
|          |                                         | 1. Если ошибка возникает время от времени, инвертор  |  |
|          | Ошибка внутреннего<br>источника питания | автоматически возвращается в нормальное рабочее      |  |
| C0       |                                         | состояние после устранения неисправности.            |  |
|          |                                         | 2. Если ошибка повторяется, обратитесь к своему      |  |
|          |                                         | дилеру за технической поддержкой.                    |  |
|          |                                         | 1. Если ошибка возникает время от времени,           |  |
|          |                                         | возможно, напряжение сети ненормально короткий       |  |
| <u> </u> | инвертор под                            | промежуток времени, никаких действий не требуется.   |  |
| C2       | смещением<br>постоянным током           | 2. Если ошибка повторяется, и инвертор не генерирует |  |
|          |                                         | мощность, обратитесь к своему дилеру за технической  |  |
|          |                                         | поддержкой.                                          |  |

![](_page_54_Picture_0.jpeg)

| Код | Информация об<br>ошибке     | Предложения                                           |  |
|-----|-----------------------------|-------------------------------------------------------|--|
|     |                             | 1. Если ошибка возникает время от времени,            |  |
|     |                             | возможно, напряжение сети ненормально короткий        |  |
|     |                             | промежуток времени, никаких действий не требуется.    |  |
|     |                             | 2. Если ошибка повторяется, пожалуйста. обратитесь к  |  |
|     |                             | рекомендациям или мерам защиты от                     |  |
|     | Ошибиа реле                 | перенапряжения в сети. Если инвертор не               |  |
| C3  | инвертора                   | вырабатывает мощность, обратитесь в центр             |  |
|     | инвертора                   | обслуживания клиентов. Если на стороне сети нет       |  |
|     |                             | отклонений, можно определить неисправность            |  |
|     |                             | инвертора. (Если открыть крышку и обнаружить следы    |  |
|     |                             | повреждения реле, можно сделать вывод, что            |  |
|     |                             | инвертор неисправен.) И пожалуйста. обратитесь в      |  |
|     |                             | центр обслуживания клиентов.                          |  |
|     | Дистанционное<br>выключение | 1. Выполнено отключение инвертора в приложении.       |  |
|     |                             | 2. Система мониторинга выполнила процедуру            |  |
|     |                             | удаленного отключения.                                |  |
| CN  |                             | 3. Снимите модуль связи и убедитесь, что сигнал       |  |
|     |                             | тревоги исчез. Если это так, замените модуль связи. В |  |
|     |                             | противном случае, пожалуйста, свяжитесь со службой    |  |
|     |                             | поддержки клиентов.                                   |  |
|     |                             | 1. Если ошибка возникает время от времени, инвертор   |  |
|     |                             | автоматически возвращается в нормальное рабочее       |  |
|     |                             | состояние после устранения неисправности.             |  |
|     |                             | 2. Если ошибка повторяется, пожалуйста, проверьте     |  |
| C5  | Перегрев инвертора          | место установки на наличие прямых солнечных лучей,    |  |
|     | перегрев инвертора          | хорошую вентиляцию и высокую температуру              |  |
|     |                             | окружающей среды (например, при установке на          |  |
|     |                             | парапете). Если температура окружающей среды ниже     |  |
|     |                             | 45 °С и рассеивание тепла хорошее, обратитесь в центр |  |
|     |                             | обслуживания клиентов.                                |  |

![](_page_55_Picture_0.jpeg)

| Код | Информация об<br>Предложения<br>ошибке |                                                      |
|-----|----------------------------------------|------------------------------------------------------|
|     |                                        | 1. Если ошибка возникает время от времени, это могло |
|     |                                        | быть случайным исключением во внешней проводке,      |
|     | Ошибка                                 | инвертор автоматически восстановится, никаких        |
| C6  | выключателя КЗ на                      | действий не требуется.                               |
|     | землю                                  | 2. Если ошибка повторяется или инвертор не           |
|     |                                        | восстанавливается длительное время, обратитесь к     |
|     |                                        | своему дилеру за технической поддержкой.             |
| 07  |                                        | Проверьте и измените положительную и                 |
| В7  | Переполюсовка ФЭМ                      | отрицательную полярности цепочек ФЭМ.                |
|     |                                        | 1. Если ошибка возникает время от времени,           |
|     |                                        | перезагрузите инвертор.                              |
|     |                                        | 2. Если ошибка повторяется или инвертор не           |
| C8  | Ошибка вентилятора                     | восстанавливается длительное время, проверьте, не    |
|     |                                        | заблокирован ли вентилятор посторонними              |
|     |                                        | предметами, если нет - обратитесь к своему дилеру за |
|     |                                        | технической поддержкой.                              |
|     | Несбалансированное                     | 1. Если ошибка возникает время от времени, инвертор  |
| C9  | напряжение шины                        | автоматически возвращается в нормальное рабочее      |
|     | постоянного тока                       | состояние после устранения неисправности.            |
|     | Перенапряжение                         | 2.Если ошибка повторяется, инвертор не               |
| CA  | шины постоянного                       | восстанавливается длительное время, обратитесь к     |
|     | тока                                   | своему дилеру за технической поддержкой.             |
|     |                                        | 1. Если ошибка возникает время от времени, инвертор  |
|     |                                        | автоматически возвращается в нормальное рабочее      |
| CD  | Внутренняя ошибка                      | состояние после устранения неисправности.            |
| СВ  | СВЯЗИ                                  | 2.Если ошибка повторяется, инвертор не               |
|     |                                        | восстанавливается длительное время, обратитесь к     |
|     |                                        | своему дилеру за технической поддержкой.             |
|     |                                        | 1. Если ошибка возникает время от времени, инвертор  |
|     |                                        | автоматически возвращается в нормальное рабочее      |
|     |                                        | состояние после устранения неисправности.            |
|     | песовместимость ПО                     | 2.Если ошибка повторяется, инвертор не               |
|     |                                        | восстанавливается длительное время, обратитесь к     |
|     |                                        | своему дилеру за технической поддержкой.             |

![](_page_56_Picture_0.jpeg)

| Код  | Информация об<br>ошибке | Предложения                                         |
|------|-------------------------|-----------------------------------------------------|
| CD   |                         | 1. Если ошибка возникает время от времени, инвертор |
|      |                         | автоматически возвращается в нормальное рабочее     |
|      | Ошибка внутренней       | состояние после устранения неисправности.           |
|      | памяти                  | 2.Если ошибка повторяется, инвертор не              |
|      |                         | восстанавливается длительное время, обратитесь к    |
|      |                         | своему дилеру за технической поддержкой.            |
|      |                         | 1. Если ошибка возникает время от времени, инвертор |
|      |                         | автоматически возвращается в нормальное рабочее     |
| CE   | Несогласованность       | состояние после устранения неисправности.           |
| CE   | данных                  | 2.Если ошибка повторяется, инвертор не              |
|      |                         | восстанавливается длительное время, обратитесь к    |
|      |                         | своему дилеру за технической поддержкой.            |
|      |                         | 1. Если ошибка возникает время от времени, инвертор |
|      |                         | автоматически возвращается в нормальное рабочее     |
| CT.  | Неисправность           | состояние после устранения неисправности.           |
| CF   | инвертора               | 2.Если ошибка повторяется, инвертор не              |
|      |                         | восстанавливается длительное время, обратитесь к    |
|      |                         | своему дилеру за технической поддержкой.            |
|      |                         | 1. Если ошибка возникает время от времени, инвертор |
|      |                         | автоматически возвращается в нормальное рабочее     |
| - CC | Ошибка                  | состояние после устранения неисправности.           |
| CG   | преобразователя         | 2.Если ошибка повторяется, инвертор не              |
|      |                         | восстанавливается длительное время, обратитесь к    |
|      |                         | своему дилеру за технической поддержкой.            |
|      |                         | 1. Проверьте параметры настройки счетчика           |
|      |                         | 2. В локальном приложении проверьте соответствие    |
|      |                         | адреса связи инвертора адресу счетчика              |
|      |                         | электроэнергии.                                     |
| CI   |                         | 3. Линия связи подключена неправильно или имеет     |
| L L  | потеря счетчика         | плохой контакт                                      |
|      |                         | 4. Выход из строя счетчика электроэнергии.          |
|      |                         | 5. Исключите вышеперечисленное. Если ошибка         |
|      |                         | продолжает возникать, пожалуйста, свяжитесь со      |
|      |                         | службой поддержки клиентов                          |

![](_page_57_Picture_0.jpeg)

| Код | Информация об<br>ошибке             | Предложения                                         |
|-----|-------------------------------------|-----------------------------------------------------|
|     | Предупреждение о<br>параллельном ID | Это предупреждение с параллельным                   |
|     |                                     | идентификатором.                                    |
|     |                                     | Пожалуйста. проверьте кабель параллельной связи и   |
| P1  |                                     | проверьте, подключается ли какой-либо инвертор к    |
|     |                                     | сети или находится онлайн. Отключите все инверторы, |
|     |                                     | проверьте линию, а затем снова включите инверторы,  |
|     |                                     | чтобы убедиться, что аварийный сигнал сброшен.      |
|     | Предупреждение о                    |                                                     |
| רם  | синхронизации                       | Сигнал параллельной синхронизации ненормальный.     |
| 12  | параллельных                        | Проверьте, подключен ли кабель параллельной связи.  |
|     | инверторов                          |                                                     |
| P3  | Предупреждение о                    | Ошибка параллельных АКБ. Низкое напряжение          |
| r5  | параллельных АКБ                    | батареи инвертора или батарея не подключена.        |
| P4  | Ненормальная                        | Ошибка сети. Проверьте параметры сети               |
| P4  | параллельная сеть                   |                                                     |
|     | Перенапряжение<br>АКБ               | 1. Если ошибка возникает время от времени, инвертор |
| D2  |                                     | автоматически возвращается в нормальное рабочее     |
|     |                                     | состояние после устранения неисправности.           |
|     |                                     | 2.Проверьте настройку защиты от перенапряжения      |
|     |                                     | АКБ.                                                |
|     |                                     | 3. Ошибка АКБ                                       |
|     |                                     | 4. Исключите вышеперечисленное. Если ошибка         |
|     |                                     | продолжает возникать, пожалуйста, свяжитесь со      |
|     |                                     | службой поддержки клиентов                          |

![](_page_58_Picture_0.jpeg)

| Код | Информация об<br>ошибке              | Предложения                                           |
|-----|--------------------------------------|-------------------------------------------------------|
|     |                                      | 1. Если ошибка возникает время от времени, инвертор   |
|     |                                      | автоматически возвращается в нормальное рабочее       |
|     |                                      | состояние после устранения неисправности.             |
|     |                                      | 2.Проверьте кабель связи между BMS и инвертором.      |
|     |                                      | 3. АКБ разрядилась до конца или напряжение АКБ        |
| 50  | Низкое напряжение                    | ниже, чем напряжение конца разряда                    |
|     | АКБ                                  | 4. Параметры защиты от переразряда АКБ установлена    |
|     |                                      | некорректно.                                          |
|     |                                      | 5. Ошибка АКБ                                         |
|     |                                      | 6. Исключите вышеперечисленное. Если ошибка           |
|     |                                      | продолжает возникать, пожалуйста, свяжитесь со        |
|     |                                      | службой поддержки клиентов                            |
|     | Перегрузка по току<br>разрядника АКБ | 1. Проверьте, что параметры АКБ установлены           |
|     |                                      | корректно.                                            |
|     |                                      | 2. Низкое напряжение АКБ                              |
|     |                                      | 3. Проверьте, не загружена ли отдельная батарея и ток |
|     |                                      | разряда превышает мощность батареи.                   |
| D4  |                                      | 4. Параметры защиты от переразряда АКБ установлена    |
|     |                                      | некорректно.                                          |
|     |                                      | 5. Ошибка АКБ                                         |
|     |                                      | 6. Исключите вышеперечисленное. Если ошибка           |
|     |                                      | продолжает возникать, пожалуйста, свяжитесь со        |
|     |                                      | службой поддержки клиентов                            |
| D5  | Перегрев АКБ                         | 1. Если ошибка повторяется, пожалуйста, проверьте     |
| D6  |                                      | место установки на наличие прямых солнечных лучей,    |
|     |                                      | и высокую температуру окружающей среды.               |
|     | Низкая температура                   | 2. Если АКБ вышел из строя – замените его новым.      |
|     | АКБ                                  | 3. Исключите вышеперечисленное. Если ошибка           |
|     |                                      | продолжает возникать, пожалуйста, свяжитесь со        |
|     |                                      | службой поддержки клиентов                            |

![](_page_59_Picture_0.jpeg)

| Код | Информация об<br>ошибке          | Предложения                                         |
|-----|----------------------------------|-----------------------------------------------------|
|     |                                  | 1. Проверьте, находятся ли настройки напряжения и   |
|     |                                  | частоты EPS в указанном диапазоне.                  |
|     | Ненормальное                     | 2. Проверьте, не перегружен ли EPS.                 |
| 70  | напряжение                       | 3. Если устройство не подключено к сети, проверьте  |
| 07  | аварийного                       | параметры тока и напряжения EPS.                    |
|     | источника питания                | 4. Исключите вышеперечисленное. Если ошибка         |
|     |                                  | продолжает возникать, пожалуйста, свяжитесь со      |
|     |                                  | службой поддержки клиентов                          |
|     |                                  | 1. Проверьте, что АКБ соединена с инвертором.       |
|     |                                  | 2. Проверьте совместимость АКБ и инвертора.         |
|     |                                  | Рекомендовано использовать САN-порт.                |
| 0   | Ошибка связи                     | 3. Проверьте отсутствие повреждений в кабеле или    |
| Do  | (Инвертор – BMS)                 | порте между АКБ и инвертором.                       |
|     |                                  | 4. Исключите вышеперечисленное. Если ошибка         |
|     |                                  | продолжает возникать, пожалуйста, свяжитесь со      |
|     |                                  | службой поддержки клиентов                          |
| 00  | Внутренняя потеря                | 1. Проверьте целостность и корректность подключения |
| 09  | связи (Е-М)                      | кабелей связи между EPS, счетчиком и инвертором.    |
|     | Внутренняя потеря<br>связи (M-D) | 2. Проверьте, что длина кабелей связи в             |
|     |                                  | рекомендуемом диапазоне.                            |
|     |                                  | 3. Отсоедините внешние кабели связи и перезагрузите |
| DA  |                                  | счетчик и инвертор.                                 |
|     |                                  | 4. Исключите вышеперечисленное. Если ошибка         |
|     |                                  | продолжает возникать, пожалуйста, свяжитесь со      |
|     |                                  | службой поддержки клиентов                          |
|     |                                  | 1. Если ошибка возникает время от времени, инвертор |
|     |                                  | автоматически возвращается в нормальное рабочее     |
|     |                                  | состояние после устранения неисправности.           |
|     | Ошибка сети                      | 2. Если ошибка повторяется, проверьте:              |
| CU  | постоянного тока                 | 1) Проверьте, что МС4 входы корректно установлены   |
|     | (ФЭМ)                            | 2) Проверьте напряжение на стороне ФЭМ. Если        |
|     |                                  | исключить вышеизложенное, сигнал тревоги            |
|     |                                  | продолжит возникать, обратитесь в службу поддержки  |
|     |                                  | клиентов.                                           |

![](_page_60_Picture_0.jpeg)

| Код | Информация об<br>ошибке                                             | Предложения                                                                                                    |
|-----|---------------------------------------------------------------------|----------------------------------------------------------------------------------------------------|
| СР  | аварийный<br>источника питания<br>под смещением<br>постоянным током | <ol> <li>Если ошибка возникает время от времени, никаких<br/>действий не требуется.</li> <li>Если ошибка повторяется, и инвертор не генерирует</li> </ol>                                                                                                    |
|     |                                                                     | мощность, обратитесь к своему дилеру за технической поддержкой.                                                                                                    |
| DB  | КЗ аварийного<br>источника питания                                  | <ol> <li>Проверьте наличие замыкания фазного и нулевого<br/>проводника источника аварийного питания.</li> <li>Если подтверждено, что на выходе нет короткого<br/>замыкания или ошибки, обратитесь в службу<br/>поддержки клиентов, чтобы сообщить о ремонте<br/>(после устранения проблем с сигнализацией<br/>переключатель EPS необходимо включить вручную во<br/>время нормального использования).</li> </ol> |
| DC  | Перегрузка<br>аварийного<br>источника питания                       | <ol> <li>Отключите нагрузку EPS и проверьте, сброшена ли<br/>ошибка.</li> <li>Если нагрузка отключена и сработала ошибка,<br/>обратитесь в службу поддержки клиентов. (После<br/>сброса аварийного сигнала переключатель EPS<br/>необходимо включить вручную для нормального<br/>использования.)</li> </ol>                                                                                                    |

![](_page_61_Picture_0.jpeg)

# 9. Ввод в эксплуатацию

Если установлена только одна система, выполните следующие действия, чтобы ввести ее в эксплуатацию:

1. Нажмите кнопку питания и удерживайте ее более 5 секунд, чтобы перезапустить основной контроллер.

2. Проверьте, горят ли на экране неисправности, если они есть, обратитесь в Uhome или к вашим установщикам. Если нет, то система работает нормально.

# 10. Обновление программного обеспечения

Если вам необходимо обновить версию программного обеспечения BMS, свяжитесь с по электронной почте:

info@neosunenergy.ru